# 已安裝NME-CUE模組,但無法訪問語音郵件

### 目錄

<u>簡介</u> <u>必要條件</u> <u>需求</u> <u>採用元件</u> 慣例 <u>Cisco Unity Express軟體啟用概述</u> 問題 <u>解決方案</u> <u>使用CLI命令安裝許可證</u> 問題 相關資訊

## <u>簡介</u>

本文檔介紹如何排除啟用語音郵件時出現的與啟用與Cisco Unity Express(CUE)關聯的許可證相關 的問題。

**註:**如果您已訂購新路由器,則隨附Cisco IOS®軟體映像以及您指定的預安裝軟體包和功能的相應 許可證。您無需在使用前啟用或註冊Cisco IOS軟體。路由器將軟體許可證檔案儲存在快閃記憶體中 。

### <u>必要條件</u>

#### <u>需求</u>

本文件沒有特定需求。

#### <u>採用元件</u>

本文中的資訊係根據以下軟體和硬體版本:

- 運行Cisco CallManager Express(CME)和Cisco Unity Express的Cisco 2921路由器
- Cisco IOS軟體版本15.1(1)T
- Cisco Unity Express 7.1.4
- Cisco CME 8.0

本文中的資訊是根據特定實驗室環境內的裝置所建立。文中使用到的所有裝置皆從已清除(預設))的組態來啟動。如果您的網路正在作用,請確保您已瞭解任何指令可能造成的影響。

如需文件慣例的詳細資訊,請參閱思科技術提示慣例。

### Cisco Unity Express軟體啟用概述

從Cisco Unity Express 7.1開始,支援稱為CSL許可的新型許可證。使用CSL許可證時,郵箱許可證 計數包括個人郵箱和GTP導向器模組(GDM)。 郵箱的型別在配置時確定。此外,不再使用許可證指 定呼叫代理,並且可在安裝後過程或啟動過程中對其進行配置。

您可以為以下功能型別購買CSL許可證:

- 郵箱
- 連接埠
- IVR
- TimeCardView

**注意:例**如,如果您為4個IVR會話、10個埠和265個郵箱購買了CSL許可證,則您可以將6個埠用於 自動助理或語音郵件,將4個埠用於IVR。

#### <u>問題</u>

您需要在2921 CUCME路由器上安裝NME-CUE模組。CUE模組隨附v3.x,因此您執行了7.1.4版的 全新安裝。

您訂購了C2921-CME-SRST/K9(CME捆綁包)以及NME-CUE選項(應包括8個語音信箱/自動總 機埠)。

即使您新增了購買的許可證,語音郵件仍然未啟用。

| a berness ordern                                                                            | ng Support Training & Events Partner Central                                                                                                    |
|---------------------------------------------------------------------------------------------|----------------------------------------------------------------------------------------------------|
| Support                                                                                     |                                                                                                    |
| Product Licer                                                                               | nse Registration                                                                                                    |
| Migrate 0 P                                                                                 | roduct O Designate O Reviewand Submit                                                                                                    |
| No license features avail                                                                   | able or you have already migrated license for this UDI.                                                                                                    |
|                                                                                             |                                                                                                    |
|                                                                                             |                                                                                                    |
| A **** denotes a required f                                                                 | eld                                                                                                    |
| A *** denotes a required fi<br>Obtain software activation                                   | ield<br>keys for various Cisco products. Some products will require the use of a Router UDI that must be entered in the field belo                                                                                 |
| A *** denotes a required f<br>Obtain software activation<br>Product Id:*                    | keys for various Cisco products. Some products will require the use of a Router UDI that must be entered in the field below                                                                                        |
| A *** denotes a required f<br>Obtain software activation<br>Product Id:*                    | leid keys for various Cisco products. Some products will require the use of a Router UDI that must be entered in the field below NME-CUE Enter one value at a time including dashes and capitalization.            |
| A *** denotes a required f<br>Obtain software activation<br>Product Id:*<br>Serial Number:* | leid keys for various Cisco products. Some products will require the use of a Router UDI that must be entered in the field belo NME-CUE Enter one value at a time including dashes and capitalization. FOC134528TR |

#### <u>解決方案</u>

問題與埠許可證不可用有關。完成以下步驟即可解決問題:

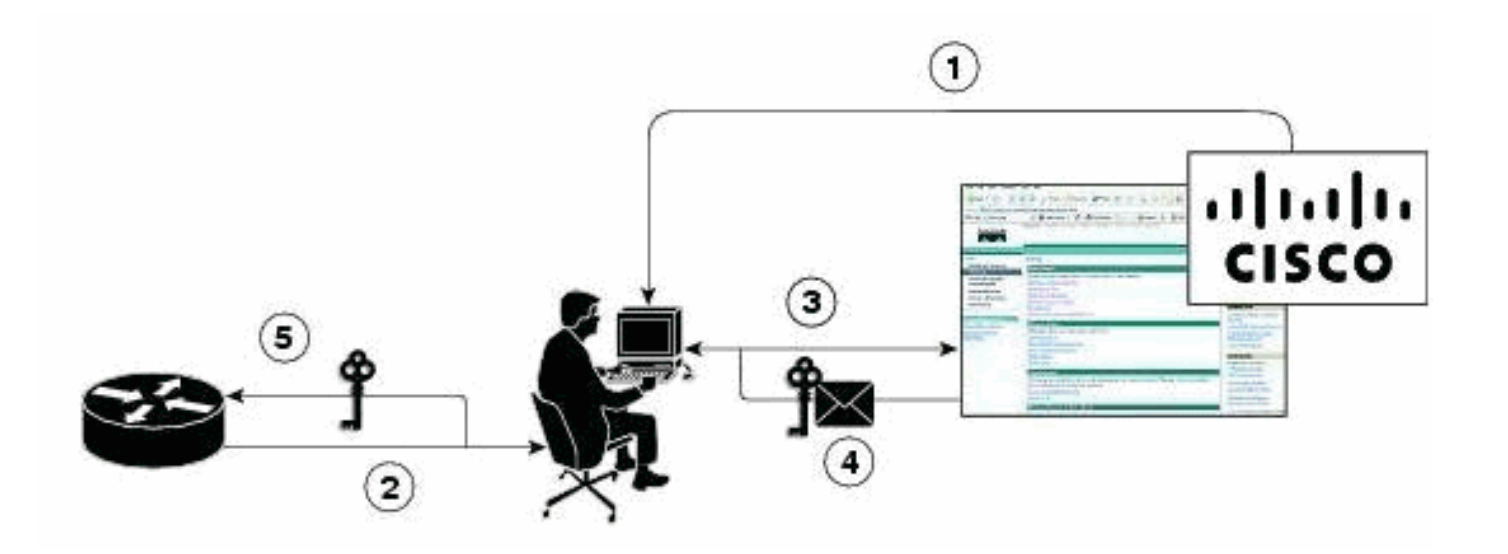

- 1. 您需要購買所需的產品授權金鑰(PAK)。
- 2. 從裝置獲取UDI。
- 3. UDI和PAK輸入到思科的許可門戶中。
- 4. 許可證檔案通過電子郵件傳送給客戶。
- 5. 您需要在裝置上安裝許可證。注意:完成下面提到的步驟,以便使用CLI安裝許可證。

#### 使用CLI命令安裝許可證

請完成以下步驟:

1. 發出license install ftp://username:password@ip\_address/path/license\_file命令。

service-module# license install ftp://192.1.1.53/lic/nme-159.lic

Installing...Feature:VMIVR-IVR-SESS...Successful:Supported

License Note:

Application will evaluate this change upon next reload

Installing...Feature:VMIVR-VM-MBX...Successful:Supported

License Note:

Application will evaluate this change upon next reload

Installing...Feature:TCV-USER...Successful:Supported

License Note:

Application will evaluate this change upon next reload

Installing...Feature:VMIVR-PORT...Successful:Supported

License Note:

Application will evaluate this change upon next reload

4/4 licenses were successfully installed

0/4 licenses were existing licenses

0/4 licenses were failed to install

The installation process does not install duplicate licenses. The following message is displayed when duplicate licenses are detected:

Installing...Feature:xxx-xxx...Skipped:Duplicate

- 2. 發出service-module# reload命令。
- 3. 發出service-module# enable命令。
- 4. 發出service-module# show license all命令。

License Store: Primary License Storage StoreIndex: 0 Feature: VMIVR-VM-MBX Version: 1.0 License Type: Permanent License State: Active, In Use License Count: 25 /25 License Priority: Medium License Store: Primary License Storage StoreIndex: 1 Feature: VMIVR-PORT Version: 1.0 License Type: Evaluation License State: Inactive Evaluation total period: 4 weeks 2 days Evaluation period left: 4 weeks 2 days License Count: 6 / 0 License Priority: Low License Store: Primary License Storage StoreIndex: 2 Feature: VMIVR-PORT Version: 1.0 License Type: Permanent License State: Inactive License Count: 8 / 0 License Priority: Medium License Store: Evaluation License Storage StoreIndex: 0 Feature: VMIVR-VM-MBX Version: 1.0 License Type: Evaluation License State: Inactive Evaluation total period: 8 weeks 4 days Evaluation period left: 8 weeks 4 days

License Count: 600 / 0 License Priority: None License Store: Evaluation License Storage StoreIndex: 1 Feature: VMIVR-PORT Version: 1.0 License Type: Evaluation License State: Active, In Use Evaluation total period: 8 weeks 4 days Evaluation period left: 6 weeks 0 day Expiry date: Fri Apr 2 15:02:12 2010 License Count: 60 /10 License Priority: None License Store: Evaluation License Storage StoreIndex: 2 Feature: VMIVR-IVR-SESS Version: 1.0 License Type: Evaluation License State: Active, Not in Use, EULA not accepted Evaluation total period: 8 weeks 4 days Evaluation period left: 8 weeks 4 days License Count: 60 / 0 License Priority: None 5. 發出service-module# show license status application命令。 voicemail enabled: 10 ports, 10 sessions, 25 mailboxes

ivr disabled, no activated ivr session license available 6. 更改許可證優先順序(如果沒有)。

service-module# license modify priority VMIVR-PORT high

#### <u>問題</u>

如果您沒有看到郵箱並收到% Error:6令時,未找到有效許可證或

#### <u>解決方案</u>

發出以下命令以啟用語音信箱:

license activate voicemail mailboxes 25

license activate ports 24

write memory

reload

如果問題仍然存在,這可能是由於許可證團隊已提供許可證檔案,並且該檔案可能僅用於語音郵件 郵箱許可證,而不是語音郵件埠。因此,請確保新增了以下CUE許可證功能:

- VMIVR-VM-MBX
- VMIVR埠
- VMIVR-IVR-SESS

## 相關資訊

- 7.1及更高版本Cisco Unity Express軟體啟用
- Cisco CME基本自動呼叫分配和Cisco Unity Express自動總機互操作配置示例
- Unity Express語音郵件儲存限制
- 語音技術支援
- 語音和整合通訊產品支援
- <u>Cisco IP電話故障排除</u>
- 技術支援與文件 Cisco Systems